#### **BAB IV**

# HASIL DAN PEMBAHASAN

#### 4.1 Tahapan Implementasi dengan RapidMiner

Data penjualan *smartphone* Erafone Suzuya Baru Rantauprapat akan diimplementasikan ke dalam aplikasi *RapidMiner* 9.10. Proses implementasi dilakukan dengan menjadikan variabel Minat sebagai atribut Label (target) untuk prediksi, dengan atribut-atribut lainnya sebagai atribut independen.

# 4.1.1 Import Data

Tahap import data adalah proses memasukkan data dari sumber eksternal ke dalam lingkungan perangkat lunak atau sistem yang akan digunakan untuk analisis atau pemrosesan lebih lanjut.

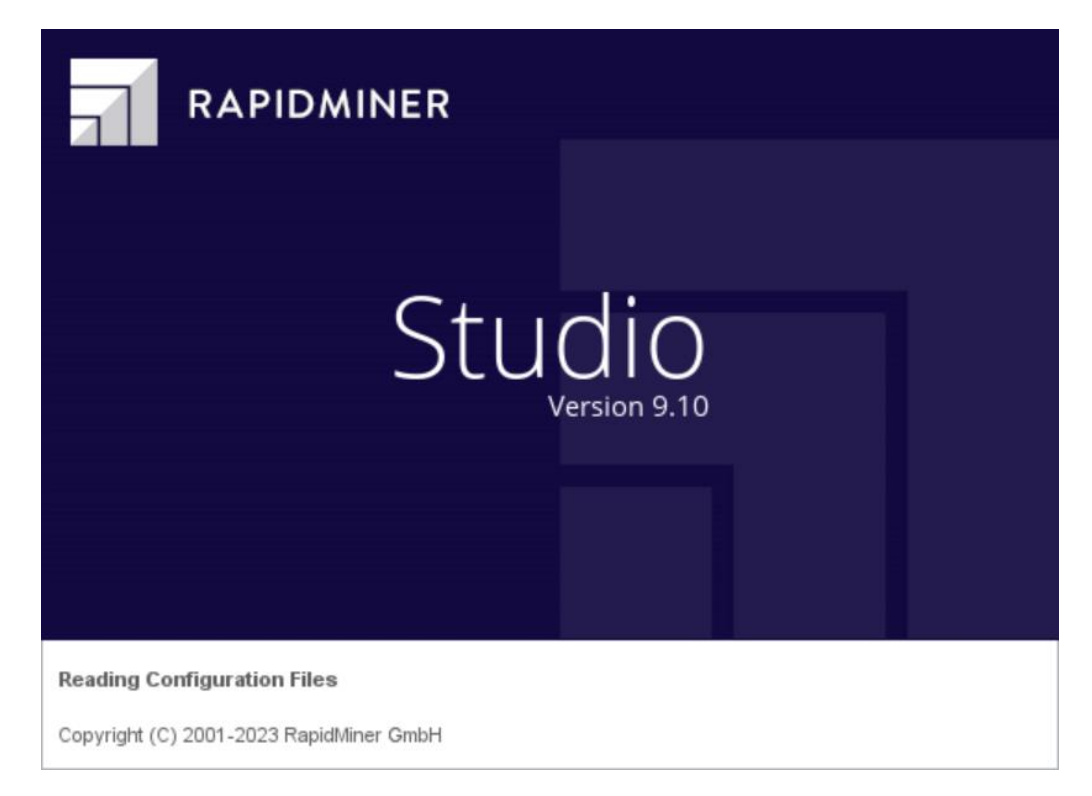

Gambar 4.1 Proses Membuka Aplikasi RapidMiner

Gambar 4.1 menunjukkan tampilan awal (*splash screen*) saat membuka aplikasi *RapidMiner* Studio versi 9.10. Berikut penjelasan detailnya:

- 1. Di bagian kiri atas terdapat logo *RapidMiner* yang merupakan identitas visual dari perangkat lunak ini.
- Terdapat tulisan besar "Studio" yang menandakan nama produk, yaitu RapidMiner Studio.
- 3. Tertera versi aplikasi yaitu Version 9.10, menunjukkan bahwa pengguna menggunakan versi terbaru atau spesifik dari *RapidMiner* Studio.
- 4. Tulisan "*Reading Configuration Files*" menandakan bahwa aplikasi sedang memuat file konfigurasi yang diperlukan untuk menjalankan program dengan benar.

| 🗋 늘 📙 🔹 🕨                      | · ·     | Views: | Design | Results    | Turbo Prep         | Auto Model | Deployments |     |     | Find dat | a, operatorsetc | ,0               | All Studio | Ŧ      |
|--------------------------------|---------|--------|--------|------------|--------------------|------------|-------------|-----|-----|----------|-----------------|------------------|------------|--------|
| Repository ×                   | Process |        |        |            |                    |            |             | ,   |     |          | Parameters      | ×                |            |        |
|                                | -       |        |        |            |                    |            |             | -   |     |          | Process         |                  |            |        |
| 🕒 Import Data 🛛 🗉 🔻            | Process |        |        |            |                    |            |             | à 🖪 | 4 📽 | : 🔎 🖸    | Flocess         |                  |            |        |
| Training Resources (connected) | Process |        |        |            |                    |            |             |     |     |          | logverbosity    | init             | *          | ٦      |
| Samples                        |         |        |        |            |                    |            |             |     |     |          | locfile         |                  |            | ີຄ     |
| Community Samples (connected)  | ) inp   |        |        |            |                    |            |             |     |     | res (    | logine          |                  |            | J      |
| Local Repository (Legacy)      |         |        |        |            |                    |            |             |     |     |          | resultfile      |                  |            | 0      |
| DB (Legacy)                    |         |        |        |            |                    |            |             |     |     |          |                 |                  |            |        |
|                                |         |        |        |            |                    |            |             |     |     |          | random seed     | 2001             |            | Ø      |
|                                |         |        |        |            |                    |            |             |     |     |          | send mail       | never            |            | -<br>D |
| <                              |         |        |        |            |                    |            |             |     |     |          |                 |                  |            | J."    |
|                                |         |        |        |            |                    |            |             |     |     |          | encoding        | SYSTE            | EM 🔻       | ٢      |
| Operators ×                    |         |        |        |            |                    | irst.      |             |     |     |          |                 |                  |            |        |
| Search for Operators           |         |        |        |            |                    |            |             |     |     |          |                 |                  |            |        |
| Data áccoso (62)               |         |        |        |            |                    |            |             |     |     |          |                 |                  |            |        |
| Blending (82)                  |         |        |        |            |                    |            |             |     |     |          |                 |                  |            |        |
| Cleansing (28)                 |         |        |        |            |                    |            |             |     |     |          |                 |                  |            |        |
| Modeling (167)                 |         |        |        |            |                    |            |             |     |     |          | Tide advan      | <u>sed param</u> | leters     |        |
| Scoring (14)                   |         |        |        |            |                    |            |             |     |     |          | Change cor      | npatibility (    | (9.10.014) | £ _    |
| Validation (30)                |         |        |        |            |                    |            |             |     |     |          |                 |                  |            |        |
| 🕨 📴 Utility (85)               |         |        |        |            |                    |            |             |     |     |          | Help $\times$   |                  |            |        |
| Get more operators from the    |         |        |        |            |                    |            |             |     |     |          | Proce           |                  |            | ^      |
| Marketplace                    |         |        |        | A Recommer | dations unavailabl | 0          |             |     |     |          | RapidMi         | bar Studie       | o Core     | ~      |

# Gambar 4.2 Lembar Kerja Utama Aplikasi RapidMiner

Gambar 4.2 menampilkan tampilan utama (main *workspace*) dari aplikasi *RapidMiner* Studio setelah aplikasi berhasil dibuka dan siap digunakan untuk melakukan proses analisis data.

|                                        | Import Data - Select the d | ata location.       |               |                      |                                 | × Find data | operatorsetc | <u>р</u> А     | II Studio 🔻 |
|----------------------------------------|----------------------------|---------------------|---------------|----------------------|---------------------------------|-------------|--------------|----------------|-------------|
| Repository ×                           | Proces Prc                 | Sele                | ct the data   | ocation.             |                                 | <b>•</b> 10 | Parameters   | ×              |             |
| Training Resources (connected)     Pro | ocess 📑 File Tugas Akhir   |                     |               | •                    | ← 등 ☆ ☆ 🐸                       | <b>a -</b>  | logverbosity | init           | • 0         |
| Samples                                | Bookmarks                  | File Name           | Size          | Туре                 | Last Modified                   |             | logfile      |                | - C         |
| Community Samples (connected ) in      | 🜟 Last Directory           | data_penjualan.xlsx | 10 KB         | Microsoft Excel Work | she Apr 13, 2025                | ∧ res (     |              |                |             |
| DB (Legacy)                            |                            |                     |               |                      |                                 |             | resuluile    |                |             |
|                                        |                            |                     |               |                      |                                 |             | random seed  | 2001           |             |
|                                        |                            |                     |               |                      |                                 |             | send mail    | never          | •           |
| <                                      |                            |                     |               |                      |                                 |             | encoding     | SYSTE          | M V G       |
| Operators ×                            |                            |                     |               |                      |                                 |             |              | C.C.L.         |             |
| Search for Operators                   |                            |                     |               |                      |                                 |             |              |                |             |
| Data Access (63)                       |                            |                     |               |                      |                                 | ~           |              |                |             |
| Blending (82)                          | data penjualan xisx        | 1                   |               |                      |                                 |             |              |                |             |
| Cleansing (28)                         |                            |                     |               |                      |                                 |             | Inde advance | ed parame      | eters       |
| Modeling (167)                         | All Files                  |                     |               |                      |                                 | · ·         | Change cor   | nnatibility (S | 9 10 014)   |
| Scoring (14)                           |                            |                     |               | The selected file w  | vill be imported as: Excel Ch   | ange        | • •          |                |             |
| Validation (30)                        |                            |                     |               |                      |                                 |             |              |                |             |
| Utility (85)                           |                            |                     |               | - Previou            | us → <u>N</u> ext X <u>C</u> ai | ncel        | Help ×       |                |             |
| Get more operators from the            |                            |                     |               |                      |                                 |             | Proce        | ~ ~            | ^           |
| Marketplace                            |                            | A Re                | commendations | unavailable          |                                 |             |              |                |             |

Gambar 4.3 Direktori File Import Data

Gambar 4.3 di atas menunjukkan jendela pemilihan file data saat proses import data ke dalam aplikasi *RapidMiner*. Gambar ini merupakan tahap awal dalam mengimpor dataset penjualan smartphone ke dalam *RapidMiner*, dimana pengguna memilih file *Excel* yang berisi data yang akan dianalisis lebih lanjut menggunakan berbagai operator dan algoritma *machine learning* di aplikasi tersebut. Gambar di atas menunjukkan tampilan saat proses *import* data dari file *Excel* sedang berlangsung. File data penjualan diunggah ke aplikasi *RapidMiner*. Gambar ini memperlihatkan tahap awal pengambilan data dari sumber eksternal (*file Excel*) ke dalam lingkungan kerja *RapidMiner*. Selanjutnya klik *Next*.

| 🗋 📒 🔚 🔹                                    |         | *  |      | B              | View               | Design     |        | Results 1    | urbo Prep | Auto Model      | Deployment             | 5      |    | Find data                                                                                                    | operatorsetc                            | 🔎 All S       | itudio 🖛 |
|--------------------------------------------|---------|----|------|----------------|--------------------|------------|--------|--------------|-----------|-----------------|------------------------|--------|----|----------------------------------------------------------------------------------------------------|-----------------------------------------|---------------|----------|
| Repository ×                               |         |    | Impo | rt Data - Sele | ect the cells to i | mport.     |        |              |           |                 |                        |        | ×  | rameters                                                                                                    | ×                                       |               |          |
| C Import Data                              | = •     |    |      |                |                    |            |        |              |           |                 |                        |        |    | Process                                                                                                    |                                         |               |          |
| • Training Resources toom                  | ected)  |    |      | _              |                    |            | Select | the cells to | import.   |                 |                        |        |    | verbosity                                                                                                    | init                                    |               | • 0      |
| Samples                                    |         |    |      |                | 142                |            |        |              |           |                 |                        |        |    |                                                                                                    |                                         | 16            | In       |
| Community Samples (con                     | nected) |    | She  | et Sheet1      | ▼ Cell             | range: All |        | Select       | All 🗸 D   | efine header ro | w: 1 .                 |        |    |                                                                                                    |                                         |               |          |
| Local Repository (Lepery)                  |         |    |      |                |                    |            |        |              |           |                 |                        |        |    | uttile                                                                                                    |                                         |               | 0        |
| Connections                                |         |    |      | A              | В                  | c          | D      | E            | F         | G               | н                      | 1      |    |                                                                                                    |                                         |               |          |
| data                                       |         |    | 1    | Apple          | Oppo               | Samsung    | Vivo   | Xiaomi       | Omset     | Jumlah P        | Kategori               | Minat  | ^  | dom seed                                                                                                    | 2001                                    |               | (D)      |
| processes                                  |         |    | 2    | 30.000         | 10.000             | 25.000     | 1.000  | 7.000        | 47556486  | 73.000          | Kecil                  | Sedang |    | dmail                                                                                                    | neuer                                   |               | • m      |
| • B DB (redeck)                            |         |    | 3    | 12.000         | 2.000              | 5.000      | 1.000  | 2.000        | 16475495  | 22.000          | Kecil                  | Rendah |    | O TINDE                                                                                                    | ivevei                                  |               |          |
|                                            |         |    | 4    | 24.000         | 16.000             | 23.000     | 3.000  | 4,000        | 42302923  | 70.000          | Kecil                  | Rendah |    | oding                                                                                                    | SYSTEM                                  |               | - 0 -    |
| Operators ×                                |         |    | 5    | 21.000         | 27.000             | 31.000     | 2.000  | 13.000       | 49383423  | 94.000          | Kecil                  | Sedang |    | Hide advanc                                                                                                    | ed parameters                           |               |          |
|                                            |         |    | 6    | 30.000         | 14.000             | 40.000     | 1.000  | 10.000       | 64000450  | 95.000          | Menengah               | Sedang |    | Change con                                                                                                    | 000000000000000000000000000000000000000 |               |          |
| Search for Operators                       |         |    | 7    | 37.000         | 20.000             | 41.000     | 6.000  | 7.000        | 63242639  | 111.000         | Menengah               | Sedang |    | MINDER FOR                                                                                                    | A STRAIGHT LA. LA. W. T.                | *             |          |
| Data Access (63)                           |         | ^  | 8    | 34.000         | 16.000             | 35.000     | 3.000  | 3.000        | 61180990  | 91.000          | Menengah               | Sedang |    |                                                                                                    |                                         |               |          |
| Blending (82)                              |         |    | 9    | 61.000         | 21.000             | 36,000     | 3.000  | 10.000       | 85848557  | 131.000         | Besar                  | Tinggi |    | lp ×                                                                                                    |                                         |               |          |
| Cleansing (28)                             |         |    | 10   | 42.000         | 23.000             | 32.000     | 4.000  | 7.000        | 59412178  | 108.000         | Kecil                  | Sedang |    | Proces                                                                                                    |                                         |               | 1        |
| Modeling (167)                             |         | п. | 11   | 42.000         | 18.000             | 34.000     | 4.000  | 6.000        | 60462089  | 104.000         | Menengah               | Sedang |    | BapidMir                                                                                                    | ner Studio Core                         |               | - 1      |
| Scoring (14)                               |         |    | 12   | 35.000         | 18.000             | 53.000     | 2.000  | 6.000        | 65722838  | 114.000         | Menengah               | Sedang |    | and the second second s |                                         |               |          |
| Validation (30)                            |         |    | 13   | 70.000         | 23.000             | 59.000     | 7.000  | 9.000        | 11653779_ | 168.000         | Besar                  | Tinggi |    | ropsis                                                                                                    |                                         |               |          |
| Utility (85)                               |         | ~  | 14   | 66.000         | 9.000              | 53.000     | 4.000  | 5.000        | 93490600  | 137.000         | Besar                  | Tinggi | v  | eroot operal<br>every proces                                                                                                    | tor which is the oi<br>is.              | uter most ope | rator    |
| Get more operators from the<br>Marketplace | 2       |    |      |                |                    |            |        |              | [         | - Previous      | $\longrightarrow$ Next | X Cano | el | arrintion                                                                                                    |                                         |               |          |

### **Gambar 4.4 Select the Cells to Import**

Gambar 4.4 memperlihatkan jendela yang terbuka berjudul "*Import Data -Select the cells to import*", dan sedang berada pada tahap pemilihan data yang akan digunakan dalam proses analisis. Gambar ini menunjukkan bahwa *RapidMiner* sudah berhasil membaca dan menampilkan dataset dengan benar, dan pengguna tinggal menekan "*Next*" untuk melanjutkan proses berikutnya, seperti pengaturan tipe data, definisi atribut label.

Gambar 4.4 menunjukkan preview data yang akan diimpor ke dalam *RapidMiner*, dengan beberapa variabel (kolom) yang merepresentasikan informasi penjualan *smartphone*. Berikut penjelasan variabel-variabel tersebut.

- Kolom Apple, Oppo, Samsung, Vivo, Xiaomi merupakan kolom yang berisi angka penjualan unit untuk masing-masing merek *smartphone*. Tipe data *\*Numerik\** (kemungkinan integer).
- 2. Kolom Omset menunjukkan total pendapatan atau omzet dari penjualan *smartphone*.
- 3. Kolom Jumlah Penjualan adalah total jumlah unit *smartphone* terjual secara keseluruhan.

- 4. Kolom Kategori Omset adalah kategori klasifikasi omset berdasarkan nilai tertentu seperti "Kecil," "Menengah," dan "Besar.
- 5. Kolom Minat merupakan variabel target yang menunjukkan tingkat minat pembeli terhadap produk. Kategori seperti "Sedang," "Rendah," dan "Tinggi."

| <new process=""> - RapidMiner Studio Economic Studio Economica View Connection</new> | ducational 9.1 | 0.014       | @ DESKTOP-I     | R1KAUK7         |                                 |                        |                     |     |                          |                          |                   |             |               | -               | D                | $\times$ |
|--------------------------------------------------------------------------------------|----------------|-------------|-----------------|-----------------|---------------------------------|------------------------|---------------------|-----|--------------------------|--------------------------|-------------------|-------------|---------------|-----------------|------------------|----------|
|                                                                                      |                | impor       | rt Data - Form  | at your column  | ns.                             |                        | 1                   |     | ···                      | . )                      |                   | × ind data, | operatorsetc  | P               | All Studio       | •        |
| Repository ×                                                                         | Proces         |             |                 |                 |                                 | Format yo              | ur columns.         |     |                          |                          |                   |             | Parameters    | ×               |                  |          |
| Training Resources (connected)     Samples                                           | Process        |             | Replace         | errors with m   | issing values 🛈                 |                        |                     |     |                          |                          |                   |             | logverbosity  | init            | •                |          |
| Community Samples (connected      Local Repository (Legacy)      DD -                | ) inp          |             | Vivo<br>Integer | ♦ ▼ Xia<br>Inte | aomi 🛛 🗢 👻<br>araer<br>nge role | Omset ¢                | Jumlah Pe.          | 0 - | Kategori O               | ♥ ▼ Minat<br>oolync<br>× | ominal 🕈 🔻        | res (       | resultfile    |                 |                  |          |
| DB (Legacy)                                                                          |                | 1 2         | 1               |                 | Please ent                      | er the new role:       |                     |     |                          | Sedar<br>Rend            | ng<br>ah          | Â           | random seed   | 2001            |                  | Ð        |
| <                                                                                    |                | 3<br>4<br>5 | 2               | label           |                                 |                        |                     |     |                          | v Sedar                  | ng<br>ng          | -           | send mail     | never           | -                |          |
| Operators ×                                                                          |                | 6<br>7      | 6<br>3          |                 |                                 |                        |                     | 2 🍾 | <u>)</u> К 🔀 <u>C</u> ar | Sedar<br>Sedar           | ng                |             | encoding      | 5151            | EM               |          |
| Data Access (63)                                                                     |                | 8<br>9      | 3<br>4          | 10              |                                 | 858485574<br>594121785 | 131<br>108          |     | Besar<br>Kecil           | Tingg<br>Sedar           | i<br>ng           |             |               |                 |                  |          |
| Blending (82)     Cleansing (28)     Modeling (467)                                  |                | 10<br>11    | 4               | 6               |                                 | 604620894<br>657228384 | 104<br>114          |     | Menengah<br>Menengah     | Sedar                    | ng                |             | 🐰 Hide advanc | ed paran        | neters.          |          |
| <ul> <li>Scoring (14)</li> <li>Validation (30)</li> </ul>                            |                | 12          | < 7             | ٥               |                                 | 1165377030             | 169                 | 11  | Recor                    | Tinga<br>(               | ><br>S no problem | s.          | Change com    | patibility      | <u>(9.10.014</u> | a        |
| Get more operators from the                                                          |                |             |                 |                 |                                 |                        |                     | +   | - Previous               | → <u>N</u> ext           | X Cancel          |             | Help ×        |                 |                  | ^        |
| Marketplace                                                                          |                |             |                 |                 |                                 | A Recommend            | lations unavailable |     |                          |                          |                   |             | RapidMir      | iS<br>her Studi | io Core          | ~        |

# Gambar 4.5 Set Role Variabel Target

Gambar 4.5 menunjukkan proses pengaturan variabel Minat sebagai Label (target). Variabel lain seperti Apple, Oppo, Samsung, Vivo, Xiaomi, Omset, dan Jumlah Penjualan digunakan sebagai atribut.

| <new process=""> – RapidMiner Studio Ec</new> | ducational 9.1       | 0.014 | @ DESKTOP      | -R1KAUK7    |               |         |            |         |                |                |                             |      |            |               | -                | o ×         |          |
|-----------------------------------------------|----------------------|-------|----------------|-------------|---------------|---------|------------|---------|----------------|----------------|-----------------------------|------|------------|---------------|------------------|-------------|----------|
| Eile Edit Process View Connection             | ons <u>S</u> etting: | s Ex  | tensions I     | Help        |               |         |            |         |                |                |                             |      |            |               |                  |             |          |
|                                               | ·                    | Impor | rt Data - Forr | nat your co | olumns.       |         | -          |         | _              |                |                             | ×    | Find data, | operatorsetc  | <i>P</i>         | VI Studio 🔻 | <u> </u> |
| Repository ×                                  | Proces               |       |                |             |               |         |            |         |                |                |                             |      |            | Parameters    | ×                |             |          |
| 🔂 Import Data 🛛 = 🔻                           | Prc                  |       |                |             |               |         | Formaty    | your    | columns.       |                |                             |      | <b>•</b> • | Process       |                  |             |          |
|                                               | Process              |       |                |             |               |         |            |         |                |                |                             |      |            | logverbosity  | init             | •           | ٢        |
| Samples     Gommunity Samples (conner         |                      |       | Replac         | e errors w  | iui missing v | aiues 🛈 |            |         |                |                |                             |      |            |               |                  |             |          |
| Local Repository (Legecy)                     | ) inp                | ,     | Vivo           | 0 v         | Xiaomi        | 0 v     | Omset      | ۰.      | Jumlah Pe 🔷 🤘  | Kategori O 🚸 🧃 | • Minat 🛛 🗢                 | Ŧ    | res        | logfile       |                  |             | 0        |
| Connections                                   |                      |       | Integer        |             | Integer       |         | integer    |         | Integer        | polynominal    | polynominal<br>label        |      |            | resultfile    |                  |             | Ð        |
| tata 📒                                        |                      | 1     | 1              |             | 7             |         | 475564869  |         | 73             | Kecil          | Sedang                      | ^    |            |               |                  |             |          |
| processes                                     |                      | 2     | 1              |             | 2             |         | 164754955  |         | 22             | Kecil          | Rendah                      |      |            | random seed   | 2001             |             | Ð        |
| alfia ( 4/14/25 12:06 PM - 7                  |                      | 3     | 3              |             | 4             |         | 423029238  |         | 70             | Kecil          | Rendah                      |      |            |               |                  | -           |          |
| DB (Legacy)                                   |                      | 4     | 2              |             | 13            |         | 493834237  |         | 94             | Kecil          | Sedang                      | =    |            | send mail     | never            | •           | e        |
|                                               |                      | 5     | 1              |             | 10            |         | 640004503  |         | 95             | Menengah       | Sedang                      |      |            | encodina      | SYSTE            | м т         | Ð        |
| Operators ×                                   |                      | 6     | 6              |             | 7             |         | 632426390  |         | 111            | Menengah       | Sedang                      |      |            |               |                  |             |          |
|                                               |                      | 7     | 3              |             | 3             |         | 611809900  |         | 91             | Menengah       | Sedang                      |      |            |               |                  |             |          |
| Search for Operators                          |                      | 8     | 3              |             | 10            |         | 858485574  |         | 131            | Besar          | Tinggi                      |      |            |               |                  |             |          |
| Data Access (63)                              |                      | 9     | 4              |             | 7             |         | 594121785  |         | 108            | Kecil          | Sedang                      |      |            |               |                  |             |          |
| Blending (82)                                 |                      | 10    | 4              |             | 6             |         | 604620894  |         | 104            | Menengah       | Sedang                      |      |            |               |                  |             |          |
| Cleansing (28)                                |                      | 11    | 2              |             | 6             |         | 657228384  |         | 114            | Menengah       | Sedang                      |      |            | R Hide advanc | ed paramr        | eters       |          |
| <ul> <li>Modeling (167)</li> </ul>            |                      | 12    | 7              |             | 0             | _       | 1165377030 |         | 168            | Recor          | Tinggi                      | × ×  |            | Change com    | an at billity (  | 9 10 014)   |          |
| Scoring (14)                                  |                      |       |                |             |               |         |            |         |                |                | 🕗 no probl                  | ems. |            |               | pononity (       | 2.10.0141   |          |
| Validation (30)                               |                      |       |                |             |               |         |            |         |                |                |                             |      |            |               |                  |             |          |
| Utility (85)                                  |                      |       |                |             |               |         |            |         |                | ← Previous –   | → <u>N</u> ext X <u>C</u> a | ncel |            | Help ×        |                  |             |          |
| Get more operators from the<br>Marketplace    |                      |       |                |             |               |         | A Recomm   | endatio | ns unavailable |                |                             |      |            | Proces        | SS<br>her Studio | o Core      | ^<br>~   |

Gambar 4.6 Format dan Tipe Data

Gambar 4.6 menunjukkan tahap pemberian format dan tipe data pada kolom-kolom dataset di *RapidMiner* setelah proses import data. Berikut penjelasan detailnya:

a. Format your columns

mengindikasikan bahwa langkah ini bertujuan untuk menentukan tipe data yang tepat untuk setiap kolom dalam dataset.

b. Preview Data

tabel di tengah menampilkan sebagian dari dataset yang telah diimpor, memperlihatkan nilai-nilai pada setiap kolom.

c. Vivo, Xiaomi, Omset, Jumlah Penjualan

keempat kolom ini memiliki tipe data *Integer*, ditunjukkan oleh ikon angka bulat kecil di samping nama kolomnya. Ini menandakan bahwa kolom-kolom ini berisi angka bulat (bilangan cacah).

d. Kategori Omset, Minat

Kedua kolom ini memiliki tipe data Polynomial.

| Bit End Process Vew Connections Settings Edensions Help                                                                                                    | <new process=""> – RapidMiner Studio Educati</new> | tional 9.1 | 0.014 @ DESKTOP-R1KAUK7                         |              |              | - 0 ×                   |
|----------------------------------------------------------------------------------------------------|----------------------------------------------------|------------|-------------------------------------------------|--------------|--------------|-------------------------|
| Import Data - Where to store the data?     Repository        Import Data - Where to store the data?     Import Data - Where to store the data?     Import Data - Where to store the data - Tab     Import                                                                                                    | Elle Edit Process View Connections                 | Settings   | s Extensions Help                               |              |              |                         |
| Repealed y     Import Data     Import Data <th></th> <th>•</th> <th>Import Data - Where to store the data?</th> <th>Find data, e</th> <th>operatorsetc</th> <th>🔎 All Studio 👻</th>                                                                                                    |                                                    | •          | Import Data - Where to store the data?          | Find data, e | operatorsetc | 🔎 All Studio 👻          |
| Samples     Samples     Samples     Samples     Samples     Samples     Samples     Somaling (Samples)     Somaling (Samples)     Somaling (Samples)     Somaling (Samples)     Somaling (Samples)     Somaling (Samples)     Somaling (Samples)     Somaling (Samples)     Samples     Samples       | Repository X                                       | Proces     | Where to store the data?                        | • IN         | Parameters   | ×                       |
| Commands Samples     Commands Samples     Comm     |                                                    |            |                                                 | - 11         |              |                         |
| Community Samples (come         Local Repository (Lago )         Community Samples (come         Local Repository (Lago )         Community Samples (come         Come data         Percesses         Percesses         Percess     | Samples                                            | ocess      | ▼ 🜉 Local Repository (Legacy)                   |              | logverbosity | Init 🔍 🛈                |
| Connections     Socient (14)     Socient (15)     Socient (16)     Socient (16)     So     | Community Samples (connect                         |            | 📇 data                                          |              | loofile      | 0                       |
| Connections     data     for connections     for connections     for conneconnections     for conneconnections     for connections     for co     | ▼ 🜉 Local Repository (Legacy)                      |            | processes                                       | res          | -            |                         |
| Search for Operators Search for Operators <                                                                                                    | Connections                                        |            | 🚀 alfia ( 4/14/25 12:06 PM – 7 kB)              |              | resultfile   | 📒 🗇                     |
| Control Section (26)     Control Cost (20)     Cost (20)     Cost (     | tata 📒                                             |            |                                                 |              |              |                         |
| Control (Control (Contro) (Control (Control (Contro) (Control (Contro) (Control (Contro)     | processes                                          |            |                                                 |              | random seed  | 2001                    |
| Cleaning (2)     Cleaning (2)     Cleaning (2)     Cleaning (2)     Cleaning (2)     Location //Local Repository/data/data_penjualan     Location //Local Repository/data/data_penjualan     Location //Local Repository/data/data_penjualan     Cleaning (2)     Cleaning (2)        | alfia (4/14/25 12:06 PM - 7                        |            |                                                 |              | send mail    | never T                 |
| Operators          Search for Operators          > Data Access (63)          > Data Access (63)          > Defining (22)          > Cleansing (28)          > Modeling (167)          > Scoring (14)          > Validation (30)          > Utility (65)                                                                                                    | C DB (Legacy)                                      |            |                                                 |              |              |                         |
| Operators       ×         Search for Operators       >         > Data Access (3)       >         > Data Access (3)       >         > Scoring (14)       >         > Validation (30)       >         > Validation (30)       >         > Validation (30)       >         > Validation (30)       >         > Validation (30)       >         > Validation (30)       >         > Validation (30)       >         > Validation (30)       >         > Validation (30)       >         > Validation (30)       >         > Validation (30)                                                                                                    |                                                    |            |                                                 |              | encoding     | SYSTEM 🔻 🛈              |
| Search for Coperators  Data Access (63) Data Access (63) | Operators ×                                        |            |                                                 |              |              |                         |
| Data Access (63)     Deta Access (63)     Deta     | Search for Operators                               |            |                                                 |              |              |                         |
| Stand Access (0.5)     Scone (14)     Cation //Local Repository/data/data_penjualan     Cation //Local Repository/data/data_penjualan     Cation //Local Repository/Local Repository/Local Repo     | b Data (cross (62)                                 |            |                                                 |              |              |                         |
| Sections (28)     Sections (28)     Sect        | Blending (82)                                      |            |                                                 |              |              |                         |
| Modeling (167)     Modeling (167)     Scoring (14)     Location //Local Repository/data/data_penjualan     Change compatibility (9 10.014)     Location //Local Repository/data/data_penjualan     Change compatibility (9 10.014)     Kernetations unavailable                                                                                                    | Cleansing (28)                                     |            |                                                 |              | -            |                         |
| Scoring (14)     Location //Local Repository/data/data_penjualan     Location //Local Repository/data/data_penjualan     Change compatibility (9:10.014)     Help ×     Change compatibility (9:10.014)     Help ×     Process     Process     Process     Process     Process     Process     Process                                                                                                    | Modeling (167)                                     | 1          | Name data_penjualan                             |              | Hide advance | d parameters            |
| Validation (30)     Validation (30)     V     | Scoring (14)                                       |            |                                                 |              | Change comp  | atibility (9.10.014)    |
| Utility (85)     Cancel     Help ×     Cancel     Marketilaze     Accommendations unavailable     Process     Process     Process     Process                                                                                                    | Validation (30)                                    | L          | Location //Local Repository/data/data_penjualan |              |              |                         |
| Get more operators from the     Marketulace     A Recommendations unavailable                                                                                                    | Utility (85)                                       |            | - Previous 🛛 Einish 🗶 Cancel                    |              | Help ×       |                         |
| Markeblace. A Recommendations unavailable                                                                                                    | Get more operators from the                        |            |                                                 |              | Ducces       | ^                       |
| ) RADIONIDE SUBIOLOPE 1)                                                                                                    | Marketplace                                        |            | 🛕 Recommendations unavailable                   |              | RapidMine    | s<br>er Studio Core 🗸 🗸 |

Gambar 4.7 Direktori Penyimpanan File

Gambar 4.7 menunjukkan jendela penentuan lokasi penyimpanan file di *RapidMiner* setelah proses import data selesai. Ini adalah repositori lokal pada komputer pengguna, tempat dataset akan disimpan secara *default*. Pengguna dapat memberikan nama untuk dataset yang telah diimpor pada kolom "*Name*". Dalam gambar ini, nama filenya adalah "data penjualan". Klik tombol "*Finish*" untuk menyelesaikan proses import dan menyimpan data ke lokasi yang ditentukan. Gambar ini menggambarkan tahap akhir dari proses import data ke *RapidMiner* dimana pengguna menentukan lokasi dan nama file untuk menyimpan dataset yang telah berhasil diimpor ke dalam sistem agar dapat digunakan untuk analisis lebih lanjut.

|                                                   |                                |         |                 | Desig             | Dae          | ulta Turba D | ture ture thed | al Deploym       | ente                  | The distance of |             | All Ohu                                                                                                    | lia = |
|---------------------------------------------------|--------------------------------|---------|-----------------|-------------------|--------------|--------------|----------------|------------------|-----------------------|-----------------|-------------|----------------------------------------------------------------------------------------------------|-------|
|                                                   | <b>1</b>   <b>1</b>   <b> </b> |         |                 | views: Design     | i nes        |              | Auto Mod       | er Deploym       | ents                  | Find data, o    | peratorsetc | All Stud                                                                                                    | 10 +  |
| pository ×                                        | Result History                 |         | ExampleSet (//L | ocal Repository/d | ata/data_pen | jualan) ×    | ExampleSet (   | //Local Reposito | ory/data/data_penju   | ıalan) ×        |             | arameters                                                                                                    | ×     |
|                                                   |                                |         | _               |                   | 1            |              |                |                  |                       |                 |             | Process                                                                                                    |       |
|                                                   |                                | Open in | 🗧 Turbo Prep    | Auto Model        |              |              |                | F                | Filter (24 / 24 examp | les): all       | •           | logverbosity                                                                                                    | Œ     |
| <ul> <li>Training Res</li> <li>Samples</li> </ul> | Data                           | Row No. | Minat           | Apple             | Орро         | Samsung      | Vivo           | Xiaomi           | Omset                 | Jumlah Penj     | Katego      |                                                                                                    | 0     |
| 🕨 🚨 Community S                                   |                                | 1       | Sedang          | 30                | 10           | 25           | 1              | 7                | 475564869             | 73              | Kecil ^     | lognie                                                                                                    | a     |
| Local Repos                                       | Σ                              | 2       | Rendah          | 12                | 2            | 5            | 1              | 2                | 164754955             | 22              | Kecil       | resultfile                                                                                                    | Œ     |
| 🔻 🧮 data                                          | Statistics                     | 3       | Rendah          | 24                | 16           | 23           | 3              | 4                | 423029238             | 70              | Kecil       | random seed                                                                                                    | Œ     |
| 📕 data_p                                          |                                | 4       | Sedang          | 21                | 27           | 31           | 2              | 13               | 493834237             | 94              | Kecil       |                                                                                                    |       |
| processe:                                         | <b>(</b>                       | 5       | Sedang          | 30                | 14           | 40           | 1              | 10               | 640004503             | 95              | Meneng      | send mail                                                                                                    | Œ     |
| alfia ( 4/14)                                     | Visualizations                 | 6       | Sedang          | 37                | 20           | 41           | 6              | 7                | 632426390             | 111             | Meneng      | encoding                                                                                                    | Œ     |
|                                                   |                                | 7       | Sedang          | 34                | 16           | 35           | 3              | 3                | 611809900             | 91              | Meneng      |                                                                                                    |       |
|                                                   |                                | 8       | Tinggi          | 61                | 21           | 36           | 3              | 10               | 858485574             | 131             | Besar       |                                                                                                    |       |
|                                                   |                                | 9       | Sedang          | 42                | 23           | 32           | 4              | 7                | 594121785             | 108             | Kecil       |                                                                                                    |       |
|                                                   | Annotations                    | 10      | Sedang          | 42                | 18           | 34           | 4              | 6                | 604620894             | 104             | Meneng      |                                                                                                    |       |
|                                                   |                                | 11      | Sedang          | 35                | 18           | 53           | 2              | 6                | 657228384             | 114             | Meneng      |                                                                                                    |       |
|                                                   |                                | 12      | Tinggi          | 70                | 23           | 59           | 7              | 9                | 1165377930            | 168             | Besar       |                                                                                                    |       |
|                                                   |                                | 13      | Tinggi          | 66                | 9            | 53           | 4              | 5                | 934906000             | 137             | Besar       | Hide advartight advartight adv | ced   |
|                                                   |                                | 14      | Sedang          | 46                | 7            | 46           | 6              | 12               | 843497000             | 117             | Besar       | Change                                                                                                    |       |
|                                                   |                                |         |                 |                   |              |              |                |                  |                       |                 |             | 🖌 compatibili                                                                                                    | hv .  |

Gambar 4.8 Preview Dataset

Gambar 4.8 menampilkan *preview* dataset yang telah berhasil diimpor dan disimpan dalam *repository* lokal *RapidMiner*. Tabel ini menunjukkan data mentah yang siap untuk dianalisis atau diproses lebih lanjut. Setiap baris mewakili satu contoh (*record*) data penjualan *smartphone*. Di bagian bawah tabel tertulis bahwa dataset berisi 24 baris dengan 1 atribut khusus dan 8 atribut reguler. Dataset ini

merupakan dasar untuk analisis lebih lanjut menggunakan algoritma *machine learning Naïve Bayes* atau *Support Vector Machine* (SVM) dalam *RapidMiner*.

#### 4.1.2 Pra-pemrosesan Data

Setelah data berhasil diimpor ke dalam *RapidMiner*, langkah selanjutnya adalah melakukan *pra-pemrosesan* data. Tahap ini sangat penting untuk memastikan kualitas dan konsistensi data sebelum digunakan dalam proses analisis atau pemodelan *machine learning*.

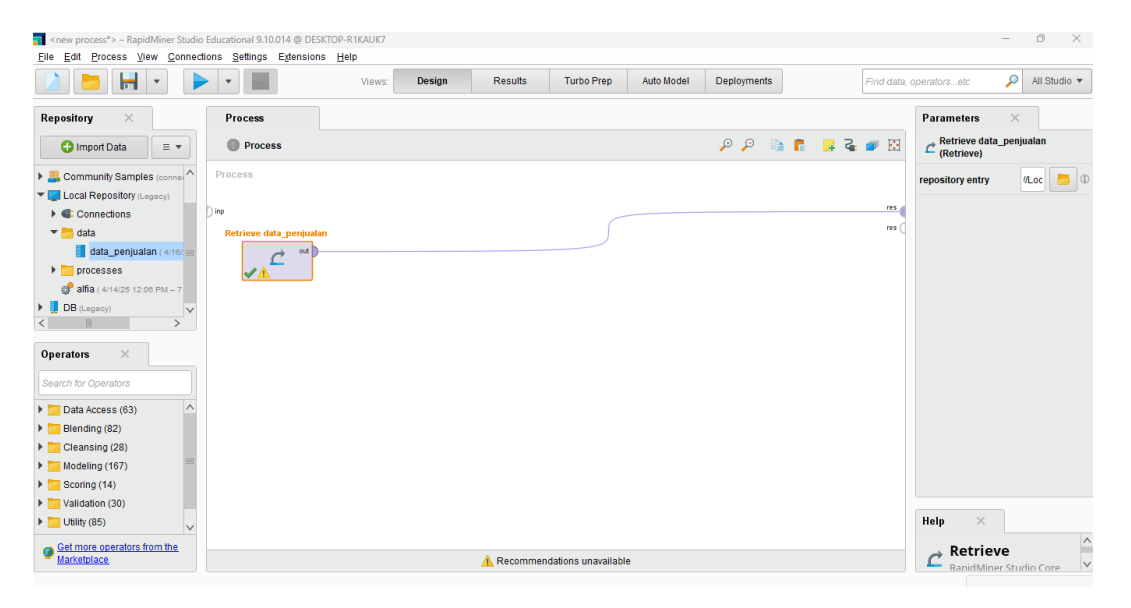

Gambar 4.9 Retrieve Data

Gambar 4.9 menunjukkan tampilan proses awal dalam *RapidMiner* Studio, yaitu langkah *Retrieve* "data penjualan" yang berfungsi untuk mengambil dataset yang sudah disimpan di *repository* lokal agar dapat digunakan dalam *prapemrosesan* data.

| Result History |       | ExampleSet (Retrieve data_pe | njualan) ×  |         |                                  |                                   |             |
|----------------|-------|------------------------------|-------------|---------|----------------------------------|-----------------------------------|-------------|
|                |       | Name                         | - Type      | Missing | Statist Filter (9 / 9 attributes | :): Search for Attributes         | ▼ •         |
| Data           | ~     | Label<br>Minat               | Polynominal | 0       | Least<br>Rendah (2)              | Most<br>Sedang (15)               | Valu A      |
| Statistics     | ~     | Apple                        | Integer     | 0       | Min<br>12                        | Max<br>70                         | Aver<br>36  |
|                | ~     | Орро                         | Integer     | 0       | Min<br>2                         | Max<br>39                         | Aver<br>19. |
| Visualizations | ~     | Samsung                      | Integer     | 0       | Min<br>5                         | Max<br>59                         | Aver<br>42. |
|                | ~     | Vivo                         | Integer     | 0       | Min<br>O                         | Max<br>7                          | Aver<br>2.5 |
| Annotations    | ~     | Xiaomi                       | Integer     | 0       | Min<br>2                         | Max<br>13                         | Aver<br>7.7 |
|                | ~     | Omset                        | Integer     | 0       | Min<br>164754955                 | Max<br>1165377930                 | Aver<br>662 |
|                | <     | 1                            | Integer     | 0       | Min<br>22                        | Max<br>168                        | Aver<br>109 |
|                | Showi | ng attributes 1 - 9          |             |         | Examples: 24 Spec                | cial Attributes: 1 Regular Attril | butes: 8    |

# Gambar 4.10 Handle Missing Value

Gambar 4.10 di atas menunjukkan bahwa tidak ada *missing values* dalam dataset yang dianalisis. Hal ini sangat penting karena keberadaan nilai yang hilang dapat mempengaruhi kualitas model prediksi serta akurasi analisis data.

| Elle Edit Process View Connections Settings E | Extensions Help                              |                                 |               |             |         |                         |                                                                        |   |
|-----------------------------------------------|----------------------------------------------|---------------------------------|---------------|-------------|---------|-------------------------|------------------------------------------------------------------------|---|
|                                               | Views: Design                                | Results Turbo Prep              | Auto Model    | Deployments |         | Find data, opera        | torsetc 🔎 All Studio                                                   | • |
| Repository × Proc                             | ess                                          |                                 |               |             | Р       | arameters ×             |                                                                        |   |
| 🕒 Import Data 🛛 = 💌 🔘 P                       | rocess                                       |                                 | 🔎 🔎 🗈         | 🖬 😼 🗸       |         | Normalize               |                                                                        |   |
| Samples     Process                           | 5                                            |                                 |               |             |         | create view             |                                                                        | 0 |
| Samples (connected)                           | eve data_penju Normalize                     |                                 |               |             | res att | ribute filter type      | all                                                                    | 0 |
| Local Repository (Legacy)     Connections     |                                              |                                 |               |             | res (   | invert selection        |                                                                        | ٢ |
| data data_penjualan ( 4/14/25 9/27 /          |                                              |                                 |               |             |         | include special attri   | butes                                                                  | ٢ |
| DB (Legacy)                                   |                                              | Close                           |               |             | m       | ethod                   | range transformation                                                   | 0 |
|                                               |                                              |                                 |               |             | mi      | in                      | 0.0                                                                    | 1 |
| Operators ×                                   |                                              |                                 |               |             | m       | ax                      | 1.0                                                                    | 0 |
| Cleansing (3)  Normalize                      |                                              |                                 |               |             | 2       | Hide advanced para      | ameters<br>itv (9.10.014)                                              |   |
| Scale by Weights                              |                                              |                                 |               |             | н       | elp ×                   |                                                                        |   |
| Modeling (1)                                  |                                              |                                 | and the first |             | -       | Normalize               | e                                                                      | ^ |
| Transformation (1)                            | e the wisdom of Growds to get operator recom | nmendations based on your proce | ss aesigní    |             |         | RapidMiner Stu          | idio Core                                                              |   |
| No results were found.                        | ×                                            | Activate Wisdom of Crowds       |               |             |         | aling, Features, Attrib | anuaruze, <u>z-rransformation,</u><br>outes, <u>Variables, Columns</u> | ~ |

# Gambar 4.11 Normalisasi Data

Gambar 4.11 menunjukkan proses normalisasi data yang dilakukan dalam aplikasi *RapidMiner* Studio sebagai bagian dari tahapan pra-pemrosesan data.

Operator pertama, *Retrieve* data penjualan, berfungsi untuk mengambil dataset penjualan yang sudah disimpan di *repository* lokal agar dapat diproses lebih lanjut. Operator kedua adalah *Normalize* yang digunakan untuk melakukan normalisasi pada dataset. Normalisasi bertujuan mengubah skala nilai atribut agar berada dalam rentang tertentu, biasanya antara 0 dan 1. *Method range transformation* mengindikasikan metode yang digunakan untuk menormalkan data, yaitu transformasi rentang (*range transformation*). Nilai minimum setelah normalisasi diatur ke 0, dan Nilai maksimum setelah normalisasi diatur ke 1.

| <                                                           | dMiner Studio Educati | ional 9.10.014 @ DE<br>Settings Extensio | SKTOP-R1KAUK7     |                        |                |            |            |                       |             |                   | - 0 ×                              |
|-------------------------------------------------------------|-----------------------|------------------------------------------|-------------------|------------------------|----------------|------------|------------|-----------------------|-------------|-------------------|------------------------------------|
|                                                             | •                     |                                          | Views:            | Design                 | Results        | Turbo Prep | Auto Model | Deployments           |             | Find data, operal | torsetc 🔎 All Studio 🔻             |
| Repository ×                                                | Result History        | Ex.                                      | ampleSet (Norm    | alize) ×               |                |            |            |                       |             |                   | Parameters ×                       |
| Impo  Training Resource                                     |                       | Open in 🔢                                | Turbo Prep        | 🐴 Auto Model           |                |            | F          | Filter (24 / 24 exam) | oles): all  | •                 | Normalize     create view          |
| Samples                                                     | Data                  | Minat                                    | Apple             | Орро                   | Samsung        | Vivo       | Xiaomi     | Omset                 | Jumlah Penj | Kategori          | attribute filter type              |
| Community Samp                                              |                       | Sedang                                   | 0.310             | 0.216                  | 0.370          | 0.143      | 0.455      | 0.311                 | 0.349       | Kecil ^           |                                    |
| <ul> <li>Local Repository (</li> <li>Connections</li> </ul> | Σ                     | Rendah                                   | 0                 | 0                      | 0              | 0.143      | 0          | 0                     | 0           | Kecil             | invert selection                   |
| T 📩 data                                                    | Statistics            | Rendah                                   | 0.207             | 0.378                  | 0.333          | 0.429      | 0.182      | 0.258                 | 0.329       | Kecil             | include special attributes ①       |
| data_penju:                                                 |                       | Sedang                                   | 0.155             | 0.676                  | 0.481          | 0.286      | 1          | 0.329                 | 0.493       | Kecil             |                                    |
| processes                                                   | <b>(</b>              | Sedang                                   | 0.310             | 0.324                  | 0.648          | 0.143      | 0.727      | 0.475                 | 0.500       | Menenga           | method • ①                         |
| DB (Legacy)                                                 | Visualizations        | Sedang                                   | 0.431             | 0.486                  | 0.667          | 0.857      | 0.455      | 0.467                 | 0.610       | Menenga           | min 0.0 ①                          |
|                                                             |                       | Sedang                                   | 0.379             | 0.378                  | 0.556          | 0.429      | 0.091      | 0.447                 | 0.473       | Menenga           |                                    |
|                                                             |                       | Tinggi                                   | 0.845             | 0.514                  | 0.574          | 0.429      | 0.727      | 0.693                 | 0.747       | Besar             | max 1.0 0                          |
|                                                             |                       | Sedang                                   | 0.517             | 0.568                  | 0.500          | 0.571      | 0.455      | 0.429                 | 0.589       | Kecil             |                                    |
|                                                             | Annotations           | Sedang                                   | 0.517             | 0.432                  | 0.537          | 0.571      | 0.364      | 0.440                 | 0.562       | Menenga           |                                    |
|                                                             |                       | Sedang                                   | 0.397             | 0.432                  | 0.889          | 0.286      | 0.364      | 0.492                 | 0.630       | Menenga           |                                    |
|                                                             |                       | Tinggi                                   | 1                 | 0.568                  | 1              | 1          | 0.636      | 1                     | 1           | Besar             |                                    |
|                                                             |                       | Tinggi                                   | 0.931             | 0.189                  | 0.889          | 0.571      | 0.273      | 0.770                 | 0.788       | Besar             | _                                  |
|                                                             |                       | Sedang                                   | 0.586             | 0.135                  | 0.759          | 0.857      | 0.909      | 0.678                 | 0.651       | Besar 🗸           | Hide advanced parameters           |
| <                                                           |                       | <<br>ExampleSet (24 e                    | xamples, 1 specia | il attribute, 8 regula | ır attributes) |            |            |                       |             | >                 | Change compatibility<br>(9.10.014) |

### Gambar 4.12 Hasil Normalisasi Data

Gambar 4.12 menunjukkan hasil normalisasi dataset pada aplikasi *RapidMiner*. Kolom-kolom seperti Apple, Oppo, Samsung, Vivo, Xiaomi, Omset, dan Jumlah Penjualan sudah dikonversi ke rentang nilai antara 0 dan 1 (sesuai parameter normalisasi *Min-Max*). Kolom Minat tetap dipertahankan sebagai atribut target (label) dan tidak dinormalisasi. Kolom Kategori juga tetap sebagai atribut kategorikal (nominal) dan tidak mengalami normalisasi. Data asli dari

kolom "Apple" seperti 30.000, 12.000, dst., kini menjadi 0,310, 0,207, dst. Begitu juga nilai "Omset", misalnya 475564865, menjadi 0,311.

### 4.1.3 Pembagian Data

Setelah data berhasil diimpor dan dilakukan *pra-pemrosesan* seperti normalisasi, langkah selanjutnya adalah pembagian data (data *splitting*). Proses ini sangat penting dalam *machine learning* untuk memastikan model yang dibangun dapat diuji secara objektif.

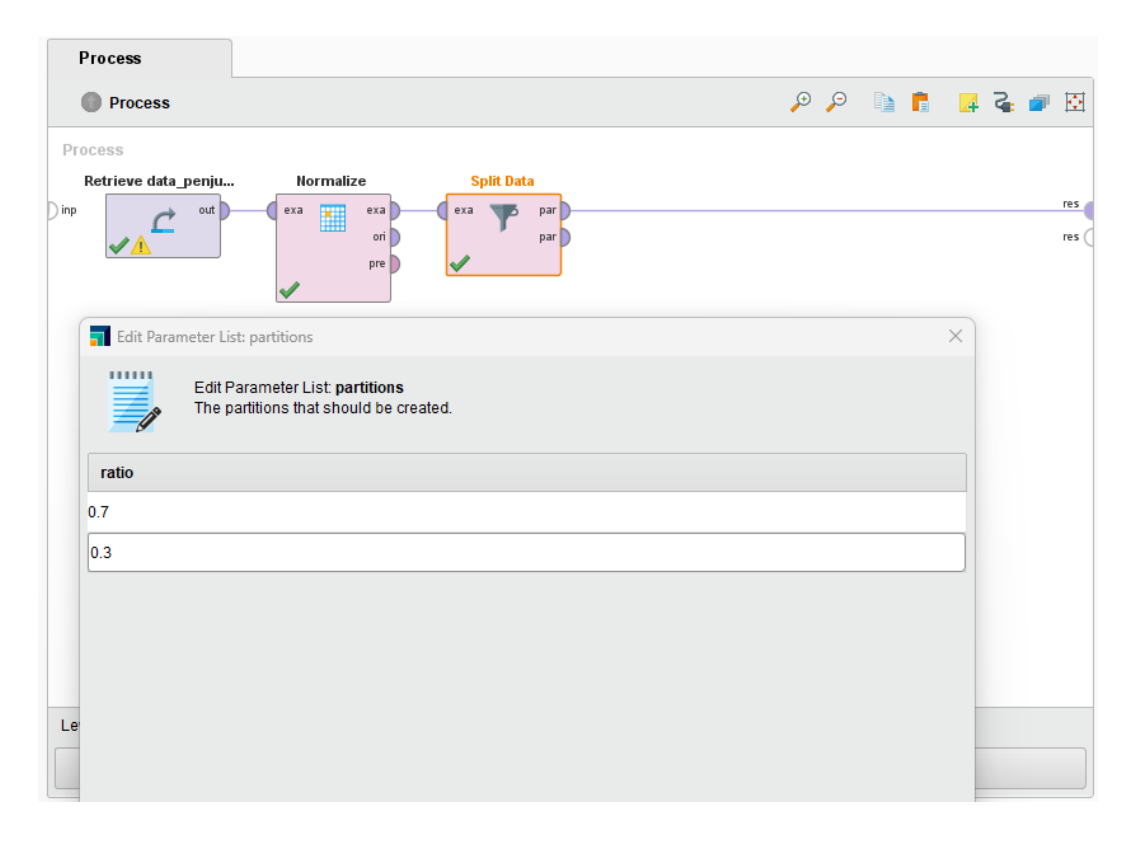

Gambar 4.13 Pembagian Data

Gambar 4.13 di atas menunjukkan proses pembagian data (*data splitting*) dalam *RapidMiner*. Operator "*Split* Data" digunakan untuk membagi dataset menjadi dua bagian berdasarkan rasio tertentu. Rasio Pembagian 0.7 dan 0.3, yang berarti bahwa data akan dibagi dengan proporsi 70% untuk pelatihan dan 30% untuk pengujian. Ini merupakan praktik umum dalam *machine learning* agar model dapat dilatih dengan cukup data sambil tetap memiliki set data terpisah untuk evaluasi kinerja model.

| Open in         Image: Turbo Prep         Auto Model         Statistics         Filter (17 / 17 examples):         all           Row No.         Minat         Apple         Oppo         Samsung         Vivo         Xiaomi         Omset           1         Rendah         0         0         0         0.143         0         0           2         Sedang         0.155         0.676         0.481         0.286         1         0.329 |     |
|----------------------------------------------------------------------------------------------------|-----|
| Row No.         Minat         Apple         Oppo         Samsung         Vivo         Xiaomi         Omset           1         Rendah         0         0         0         0.143         0         0           2         Sedang         0.155         0.676         0.481         0.286         1         0.329                                                                                                    | Ŧ   |
| Instantiation         Rendah         0         0         0.143         0         0           2         Sedang         0.155         0.676         0.481         0.286         1         0.329                                                                                                    | J   |
| 2         Sedang         0.155         0.676         0.481         0.286         1         0.329           Statistics         2         0.400         0.204         0.504         0.510         0.412         0.707         0.475                                                                                                    | 0 ^ |
| Statistics 0.04422 0.0442 0.0442 0.0707 0.475                                                                                                    | 0   |
| 3 Secang 0.310 0.324 0.548 0.143 0.727 0.475                                                                                                    | 0   |
| 4 Sedang 0.431 0.486 0.667 0.857 0.455 0.467                                                                                                    | 0   |
| 5 Sedang 0.379 0.378 0.556 0.429 0.091 0.447                                                                                                    | 0   |
| Visualizations         6         Tinggi         0.845         0.514         0.574         0.429         0.727         0.693                                                                                                    | 0   |
| 7 Sedang 0.397 0.432 0.889 0.286 0.364 0.492                                                                                                    | 0   |
| 8 Sedang 0.586 0.135 0.759 0.857 0.909 0.678                                                                                                    | 0   |
| 9 Tinggi 0.672 0.541 0.907 0 0.818 0.677                                                                                                    | 0   |
| Annotations 10 Tinggi 0.466 0.649 0.630 0.429 1 0.576                                                                                                    | 0   |
| 11 Sedang 0.431 0.405 0.722 0 0.818 0.485                                                                                                    | 0   |
| 12 Tinggi 0.224 0.784 0.981 0 0.818 0.465                                                                                                    | 0   |
| 13 Sedang 0.224 0.730 0.944 0.143 0 0.540                                                                                                    | 0   |
| 14         Sedang         0.086         0.568         0.870         0.429         0.273         0.489                                                                                                    | 0 🗸 |
| ExampleSet (17 examples: 1 special attribute: 8 regular attributes)                                                                                                    | >   |

## Gambar 4.14 Hasil Pembagian Data

Gambar 4.14 di atas menunjukkan hasil dari proses pembagian (*splitting*) data menggunakan *RapidMiner*, dengan 17 baris data pelatihan hasil pembagian. Sisanya, sebanyak 7 baris data digunakan untuk data pengujian.

# 4.1.4 Implementasi Metode Naïve Bayes

Bagian ini menjelaskan proses Implementasi Metode *Naïve Bayes*. Ini merupakan tahap di mana algoritma *Naïve Bayes* diterapkan pada data pelatihan yang telah disiapkan sebelumnya.

| <new process*=""> - RapidMiner Studio</new> | Educational 9.10.014 @ DESI      | CTOP-R1KAUK7     |         |           |                     |            |             |       |            | _                            | o ×              |
|---------------------------------------------|----------------------------------|------------------|---------|-----------|---------------------|------------|-------------|-------|------------|------------------------------|------------------|
| Eile Edit Process View Connect              | ions <u>S</u> ettings Extensions | elp <u>H</u> elp |         |           |                     |            |             |       |            |                              |                  |
|                                             | • •                              | Views:           | Design  | Results   | Turbo Prep          | Auto Model | Deployments | ]     | Find data, | operatorsetc 🔑               | All Studio 🔻     |
| Repository ×                                | Process                          |                  |         |           |                     |            |             |       |            | Parameters ×                 |                  |
| 🕒 Import Data 🛛 = 💌                         | Process                          |                  |         |           |                     |            | ,o ,o 👔     | n 🗖 😽 | द 🧉 🖾      | Naive Bayes                  |                  |
| Community Samples (conner                   | Process                          |                  |         |           |                     |            |             |       |            | ✓ Iaplace correction         | ٢                |
| Local Repository (Legacy)                   |                                  |                  |         |           |                     |            |             |       |            |                              |                  |
| Connections                                 | ) inp                            |                  |         |           |                     |            | C           |       | 105        |                              |                  |
| T data                                      | Retrieve data_penju              | Normalize        |         | plit Data | Naive Bayes         | L          |             |       | ies (      |                              |                  |
| data_penjualan ( 4/16/                      | C out )-                         | exa 🔛            | exa exa | T par     | tra mod             |            |             |       |            |                              |                  |
| processes                                   |                                  |                  | pre     | put p     | <b>v</b>            |            |             |       |            |                              |                  |
| DB (Lenery)                                 |                                  | 1                |         |           |                     |            |             |       |            |                              |                  |
| <    >                                      |                                  |                  |         |           |                     |            |             |       |            |                              |                  |
| Operators ×                                 |                                  |                  |         |           |                     |            |             |       |            |                              |                  |
| naive bayes 🗙                               |                                  |                  |         |           |                     |            |             |       |            |                              |                  |
| 🕶 📇 Modeling (2)                            |                                  |                  |         |           |                     |            |             |       |            |                              |                  |
| Predictive (2)                              |                                  |                  |         |           |                     |            |             |       |            |                              |                  |
| 🔻 🛅 Bayesian (2)                            |                                  |                  |         |           |                     |            |             |       |            |                              |                  |
| Valve Bayes                                 |                                  |                  |         |           |                     |            |             |       |            | R Hide advanced par          | ameters          |
| V Naive Bayes (Kernel)                      |                                  |                  |         |           |                     |            |             |       |            |                              |                  |
|                                             |                                  |                  |         |           |                     |            |             |       |            | Heln X                       |                  |
|                                             |                                  |                  |         |           |                     |            |             |       |            |                              | ^                |
| Get more operators from the<br>Marketplace  |                                  |                  |         | 🛕 Recomme | ndations unavailabl | e          |             |       |            | Naive Bay     RapidMiner Stu | res<br>Idio Core |

Gambar 4.15 Implementasi Operator Naïve Bayes

Gambar 4.15 menampilkan *workflow* proses di *RapidMiner* yang mengilustrasikan tahapan implementasi algoritma *Naïve Bayes* untuk analisis data penjualan *smartphone*. Operator *Naive Bayes* adalah inti dari proses ini, dimana algoritma *Naïve Bayes* diterapkan pada data pelatihan untuk membangun model klasifikasi.

| <new process*=""> – RapidMiner Studio E<br/>File Edit Process View Connection</new>                                                                                                    | ducational 9.10.014 @ DESK     | TOP-R1KAUK7<br>Help |              |                        |            |             |         |            | -                                       | 0 X                 |
|----------------------------------------------------------------------------------------------------|--------------------------------|---------------------|--------------|------------------------|------------|-------------|---------|------------|-----------------------------------------|---------------------|
|                                                                                                    | •                              | Views: De           | sign Results | Turbo Prep             | Auto Model | Deployments | ]       | Find data, | operatorsetc 🔎                          | All Studio 🔻        |
| Repository ×                                                                                                    | Process                        |                     |              |                        |            |             |         |            | Parameters ×                            |                     |
| 🕒 Import Data 🛛 = 💌                                                                                                    | Process                        |                     |              |                        |            | P P 🔋       | । 🖪 🖪 व | 🖌 🥶 🖻      | Apply Model                             |                     |
| Community Samples (conner                                                                                                    | Process                        |                     |              |                        |            |             |         |            | application parameters                  | <b></b> (1)         |
| Local Repository (Legacy)                                                                                                    |                                |                     |              |                        |            |             |         |            | create view                             | D                   |
| Connections                                                                                                    | ) inp                          |                     |              |                        |            |             |         | res        |                                         |                     |
| T data                                                                                                    | Retrieve data_penju            | Normalize           | Split Data   | Naive Bayes            |            |             |         | res        |                                         |                     |
| data_penjualan ( 4/18/                                                                                                    | C out                          | exa exa             | exa par      | tra mod                |            |             | (       | 1          |                                         |                     |
| processes                                                                                                    | <ul> <li>✓ <u>1</u></li> </ul> | pre                 | par )        | 1                      |            |             |         |            |                                         |                     |
| The second second       |                                | <b>v</b>            | 1            | Ap                     | ply Model  |             |         |            |                                         |                     |
| Operators ×                                                                                                    |                                |                     |              | uni<br>V               | mod        |             |         |            |                                         |                     |
| apply model 🗙                                                                                                    |                                |                     |              |                        |            |             |         |            |                                         |                     |
| The Modeling (1)                                                                                                    |                                |                     |              |                        |            |             |         |            |                                         |                     |
| Time Series (1)                                                                                                    |                                |                     |              |                        |            |             |         |            |                                         |                     |
| Forecasting (1)                                                                                                    |                                |                     |              |                        |            |             |         |            | Hide advanced para                      | motore              |
| Apply Forecast                                                                                                    |                                |                     |              |                        |            |             |         |            | a ride advanced para                    | inecers.            |
| The second second secon |                                |                     |              |                        |            |             |         |            | <ul> <li>Change compatibilit</li> </ul> | <u>y (9.10.014)</u> |
| Apply Model                                                                                                    |                                |                     |              |                        |            |             |         |            |                                         |                     |
|                                                                                                    |                                |                     |              |                        |            |             |         |            | Help ×                                  |                     |
| Get more operators from the                                                                                                    |                                |                     |              |                        |            |             |         |            | Apply Mod                               | el ^                |
| Marketplace                                                                                                    |                                |                     | 🛕 Recomm     | nendations unavailable | •          |             |         |            | RapidMiner Stud                         | dio Core 🗸 🗸        |

Gambar 4.16 Apply Model

Gambar 4.16 menunjukkan proses *Apply Model* dalam *RapidMiner* setelah model *Naïve Bayes* selesai dilatih. Data pelatihan dihubungkan ke operator *naïve bayes*, sedangkan data pengujian dihubungkan ke *operator apply model*.

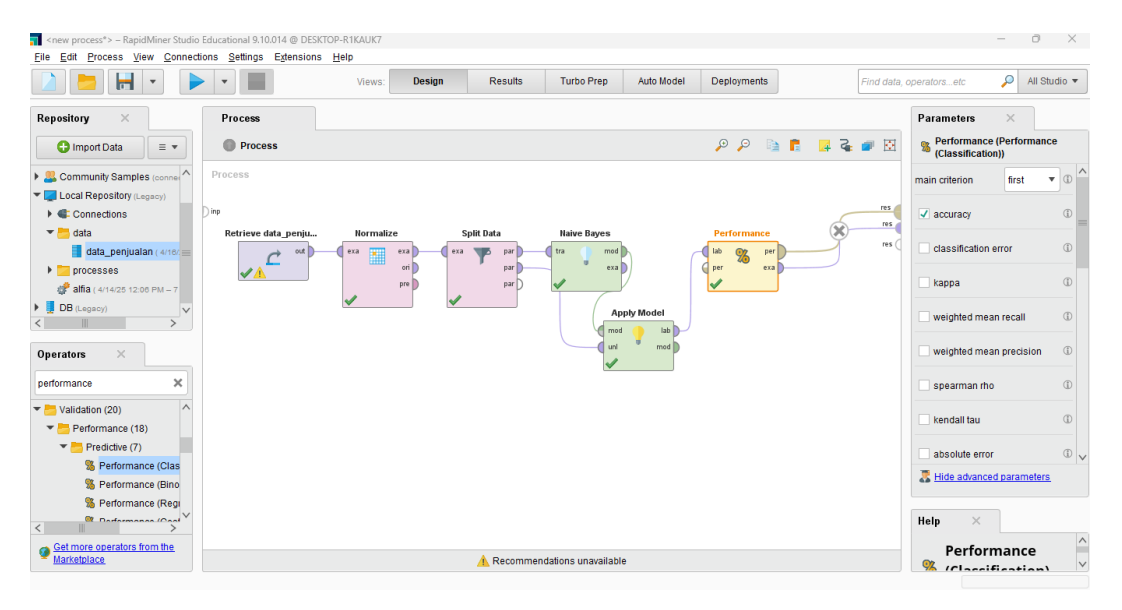

## Gambar 4.17 Pengukuran Performance

Gambar ini menampilkan *workflow* lengkap di *RapidMiner* yang digunakan untuk mengukur kinerja (*performance*) model klasifikasi, dalam hal ini menggunakan algoritma *Naïve Bayes*. Operator performance mengukur kinerja hasil klasifikasi menggunakan akurasi. Hasil evaluasi performa akan ditampilkan setelah proses dijalankan sehingga dapat dianalisis seberapa baik model memprediksi kelas target pada data uji.

# 4.1.5 Implementasi Metode Support Vector Machine (SVM)

Bagian ini menjelaskan proses Implementasi Metode *Support Vector Machine* (SVM). Setelah implementasi dan evaluasi *Naïve Bayes*, penelitian ini melanjutkan dengan menerapkan algoritma SVM pada dataset yang sama untuk perbandingan kinerja.

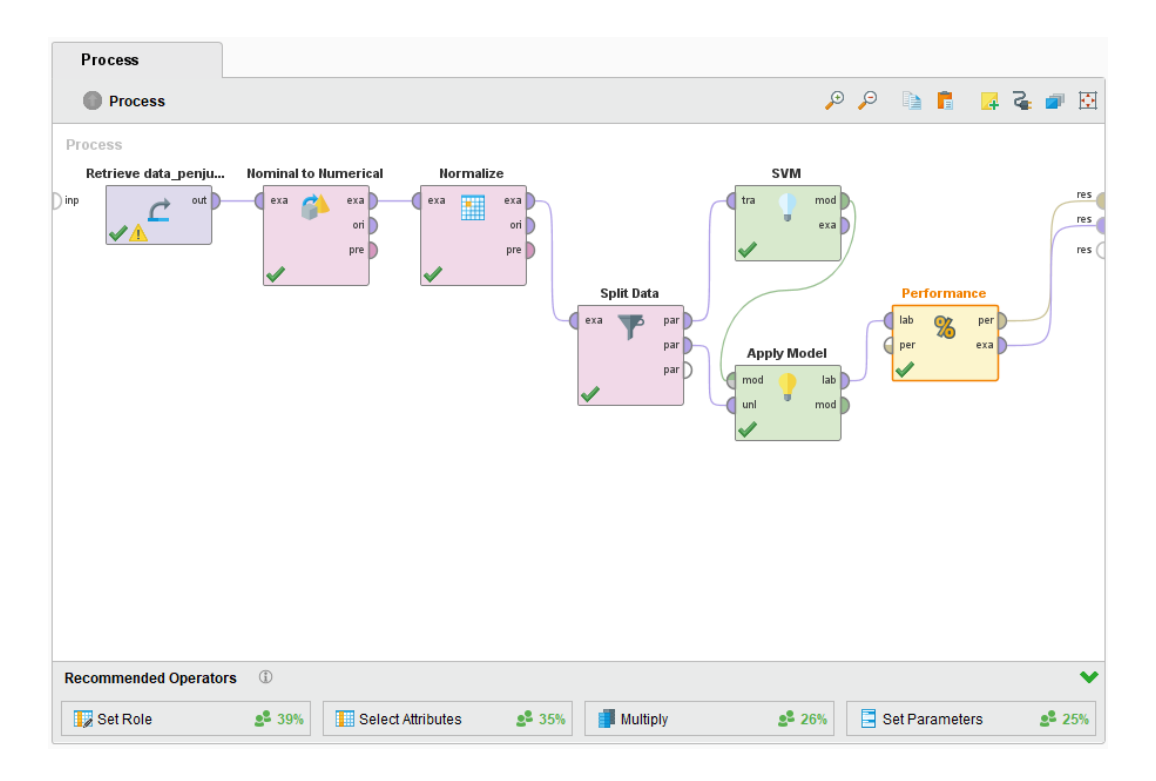

Gambar 4.18 Implementasi SVM pada RapidMiner

Gambar 4.18 menampilkan proses yang serupa dengan implementasi Naïve Bayes, tetapi menerapkan metode SVM di dalam perangkat lunak machine learning yang digunakan (seperti RapidMiner). Pada proses penerapan SVM, sebelum melakukan normalisasi, dilakukan perubahan tipe data terlebih dahulu dengan menggunakan operator Nominal to Numerical. Algoritma SVM bekerja dengan konsep hyperplane di ruang fitur berdimensi tinggi. Untuk menghitung jarak, margin, dan memisahkan kelas, SVM membutuhkan input berupa data numerik (angka). Data kategorikal atau nominal tidak bisa langsung diproses karena tidak memiliki nilai numerik yang dapat dihitung secara matematis. Operator "Nominal to Numerical" mengubah atribut kategori (misalnya label kelas seperti "Rendah", "Sedang", "Tinggi") menjadi representasi angka. Dengan mengubah data nominal menjadi numerik, model SVM dapat melakukan perhitungan matematis yang diperlukan untuk pelatihan dan prediksi. Konversi ini

membantu model memahami pola dalam data secara lebih efektif dibandingkan jika data tetap dalam bentuk nominal. Operator Nominal to *Numerical* sangat penting saat menggunakan algoritma seperti SVM yang hanya menerima input numerik agar proses pelatihan dan prediksi berjalan lancar serta menghasilkan performa model yang optimal.

# 4.2 Hasil

Hasil dari masing-masing algoritma akan menunjukkan seberapa baik mereka dapat memprediksi minat pembeli *smartphone* berdasarkan fitur-fitur yang telah ditentukan.

| 🐒 PerformanceVector (Performance) 🛛 🗙 |                       |                          | 🚦 ExampleSet (//Local Repository/data/data_penjualan) 🛛 🛛 🛛 |             |             |                 |     |  |
|---------------------------------------|-----------------------|--------------------------|-------------------------------------------------------------|-------------|-------------|-----------------|-----|--|
| Result History                        |                       |                          | 📕 ExampleSet (Apply Model) 🛛 🛛                              |             |             |                 |     |  |
| %                                     | Criterion<br>accuracy | Table View     Plot View | W                                                           |             |             |                 | ^   |  |
| Performance                           |                       | accuracy: 85.71%         |                                                             |             |             |                 | . 1 |  |
|                                       |                       |                          | true Sedang                                                 | true Rendah | true Tinggi | class precision |     |  |
|                                       |                       | pred. Sedang             | 4                                                           | 1           | 0           | 80.00%          |     |  |
| Description                           |                       | pred. Rendah             | 0                                                           | 0           | 0           | 0.00%           |     |  |
|                                       |                       | pred. Tinggi             | 0                                                           | 0           | 2           | 100.00%         |     |  |
|                                       |                       | class recall             | 100.00%                                                     | 0.00%       | 100.00%     |                 |     |  |
| Annotations                           |                       |                          |                                                             |             |             |                 |     |  |
|                                       |                       | <                        |                                                             |             |             |                 | ~   |  |

#### Gambar 4.19 Hasil Performance Naïve Bayes

Gambar 4.19 di atas merupakan hasil evaluasi performa model *Naïve Bayes* yang ditampilkan dalam bentuk *confusion matrix* pada aplikasi *RapidMiner*. Akurasi 85.71% adalah metrik utama yang menunjukkan persentase prediksi yang benar dari model *Naïve Bayes* terhadap seluruh data uji. Artinya, model berhasil memprediksi minat pembeli dengan benar dalam 85.71% kasus. Bagian utama dari gambar ini adalah *confusion matrix*. *Confusion matrix* adalah tabel yang menunjukkan perbandingan antara prediksi model (kolom) dan nilai aktual (baris). Mari kita uraikan setiap sel:

# a. True Sedang

Ini adalah baris yang menunjukkan kasus-kasus di mana minat pembeli sebenarnya adalah "Sedang". Model memprediksi 4 kasus dengan benar sebagai "Sedang". Model tidak salah memprediksi kasus "Sedang" sebagai "Rendah". Model tidak salah memprediksi kasus "Sedang" sebagai "Tinggi".

#### b. True Rendah

Ini adalah baris yang menunjukkan kasus-kasus di mana minat pembeli sebenarnya adalah "Rendah". Model salah memprediksi 1 kasus "Rendah" sebagai "Sedang". Model tidak memprediksi kasus "Rendah" dengan benar. Model tidak salah memprediksi kasus "Rendah" sebagai "Tinggi".

# c. True Tinggi

Ini adalah baris yang menunjukkan kasus-kasus di mana minat pembeli sebenarnya adalah "Tinggi". Model tidak salah memprediksi kasus "Tinggi" sebagai "Sedang". Model tidak salah memprediksi kasus "Tinggi" sebagai "Rendah". Model memprediksi 2 kasus dengan benar sebagai "Tinggi".

*Class Precision* menunjukkan akurasi prediksi untuk setiap kelas. *Precision* untuk kelas "Sedang" adalah 80%, yang berarti dari semua prediksi yang diklasifikasikan sebagai "Sedang", 80% benar-benar "Sedang". *Precision* untuk kelas "Rendah" adalah 0% karena tidak ada prediksi benar untuk kelas ini. *Precision* untuk kelas "Tinggi" adalah 100%. *Class Recall* menunjukkan kemampuan model untuk mengidentifikasi semua contoh dari kelas tertentu. *Recall* untuk kelas "Sedang" adalah 100%, yang berarti model berhasil mengidentifikasi semua contoh "Sedang". *Recall* untuk kelas "Rendah" adalah 0%, dan recall untuk kelas "Tinggi" adalah 100%.

*Class F1-Score* sebesar 88,89% pada *naïve bayes* menunjukkan bahwa model memiliki keseimbangan yang baik antara *precision* dan *recall*. Nilai ini mengindikasikan bahwa model cukup efektif dalam mengklasifikasikan minat pembeli dengan akurasi tinggi, meskipun ada kemungkinan adanya beberapa kesalahan klasifikasi.

| Result History | ExampleS              | et (Apply Model) $	imes$                  | 🐒 PerformanceVector ( | Performance) × |             |                 |   |
|----------------|-----------------------|-------------------------------------------|-----------------------|----------------|-------------|-----------------|---|
| %              | Criterion<br>accuracy | Table View     Plot View accuracy: 57.14% |                       |                |             |                 |   |
| Performance    |                       |                                           |                       |                |             |                 |   |
|                |                       |                                           | true Sedang           | true Rendah    | true Tinggi | class precision |   |
|                |                       | pred. Sedang                              | 4                     | 1              | 2           | 57.14%          |   |
| Description    |                       | pred. Rendah                              | 0                     | 0              | 0           | 0.00%           |   |
|                |                       | pred. Tinggi                              | 0                     | 0              | 0           | 0.00%           |   |
|                |                       | class recall                              | 100.00%               | 0.00%          | 0.00%       |                 |   |
| Annotations    |                       |                                           |                       |                |             |                 |   |
|                |                       |                                           |                       |                |             |                 | ~ |

#### Gambar 4.20 Hasil Performance Support Vector Machine (SVM)

Gambar 4.20 menampilkan hasil evaluasi performa model *Support Vector Machine* (SVM) pada aplikasi *RapidMiner*. Akurasi 57.14% ini adalah metrik utama yang menunjukkan persentase prediksi yang benar dari model SVM terhadap seluruh data uji. Artinya, model hanya berhasil memprediksi minat pembeli dengan benar dalam 57.14% kasus. Bagian utama dari gambar ini adalah *confusion matrix. Confusion matrix* adalah tabel yang menunjukkan perbandingan antara prediksi model dengan nilai aktual. Mari kita analisis:

# a. True Sedang

Model memprediksi benar 4 kasus minat pembeli "Sedang".

### b. True Rendah

Model gagal memprediksi semua kasus minat pembeli "Rendah". Ini menunjukkan masalah dalam kemampuan model untuk mengidentifikasi minat rendah.

#### c. True Tinggi

Model gagal memprediksi semua kasus minat pembeli "Tinggi". Ini juga menunjukkan masalah serius dalam kemampuan model untuk mengidentifikasi minat tinggi.

*Class precision* menunjukkan akurasi prediksi untuk setiap kelas. Hanya kelas "Sedang" yang memiliki *precision* 57.14%, sedangkan kelas "Rendah" dan "Tinggi" memiliki *precision* 0%. Ini berarti ketika model memprediksi "Sedang", hanya 57.14% prediksinya yang benar. Prediksi "Rendah" dan "Tinggi" semuanya salah.

*Class recall* menunjukkan kemampuan model untuk mengidentifikasi semua contoh dari setiap kelas. *Recall* untuk kelas "Sedang" adalah 100%, artinya model berhasil mengidentifikasi semua contoh minat "Sedang" yang ada dalam data uji. Namun, *recall* untuk kelas "Rendah" dan "Tinggi" adalah 0%, yang berarti model sama sekali gagal mengidentifikasi contoh-contoh dari kelas tersebut.

*Class F1-Score* sebesar 73% pada SVM menunjukkan bahwa meskipun model SVM dapat memberikan beberapa prediksi yang akurat, ada ruang untuk perbaikan.

### 4.3 Pembahasan

Matriks evaluasi adalah alat penting untuk menilai kinerja model klasifikasi. Dalam konteks ini, kita akan membandingkan hasil dari dua algoritma *Naïve Bayes* dan *Support Vector Machine* (SVM).

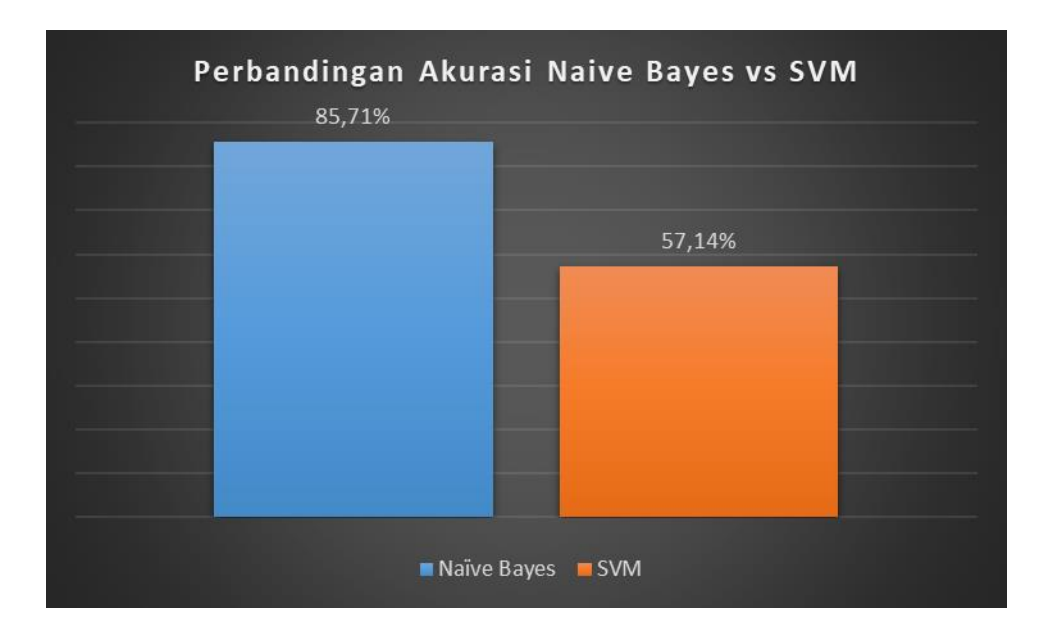

Gambar 4.21 Perbandingan Akurasi Naïve Bayes dan SVM

Gambar 4.21 menampilkan perbandingan akurasi antara dua algoritma klasifikasi *Naïve Bayes* dan *Support Vector Machine* (SVM). Gambar di atas didapatkan dengan cara membandingkan hasil akurasi dari algoritma *Naïve Bayes* dan SVM. Gambar ini memberikan gambaran jelas tentang performa kedua algoritma klasifikasi pada dataset tertentu, di mana *Naïve Bayes* terbukti lebih unggul dengan tingkat akurasi sebesar 85,71% dibandingkan SVM sebesar 57,14%. *Precision* dan *recall* untuk *Naïve Bayes* lebih tinggi di semua kelas

dibandingkan SVM, maka dapat disimpulkan bahwa *Naïve Bayes* memberikan prediksi yang lebih andal. *F1-score Naïve Bayes* juga lebih tinggi, menunjukkan keseimbangan yang baik antara *precision* dan *recall*. Model ini tidak hanya mampu memprediksi dengan benar tetapi juga memiliki tingkat kesalahan yang rendah.

Berdasarkan hasil pengujian dan analisis yang telah dilakukan, dapat disimpulkan bahwa algoritma *Naïve Bayes* menunjukkan kinerja yang lebih baik daripada SVM dalam menentukan minat pembeli *smartphone* di Erafone Suzuya Baru Rantauprapat. Hal ini terlihat jelas dari nilai *akurasi, precision, recall,* dan *F1-score* yang secara konsisten lebih tinggi pada *Naïve Bayes*. Meskipun SVM memiliki keunggulan dalam menangani data kompleks, dalam konteks dataset ini, kesederhanaan dan kecepatan *Naïve Bayes* menghasilkan model yang lebih akurat dan efisien. Oleh karena itu, *Naïve Bayes* direksomendasikan sebagai algoritma yang lebih tepat untuk diterapkan dalam analisis minat pembeli smartphone di kasus studi ini.